## ขั้นตอนการจองหอพักสำหรับนักศึกษาใหม่ ประจำปีการศึกษา 2562

- 1. นักศึกษา Log in เข้าระบบทะเบียนและประเมินผล (<u>www.reg.sut.ac.th</u>)
- 2. เลือกเมนู "หอพักนักศึกษา"

รหัสผ่าน ใช้เลขบัตรประจำตัวประชาชน

- ดำเนินการตามขั้นตอน ดังนี้
  - 3.1 เลือกข้อหอพัก และกดปุ่ม "เลือกหอพัก"

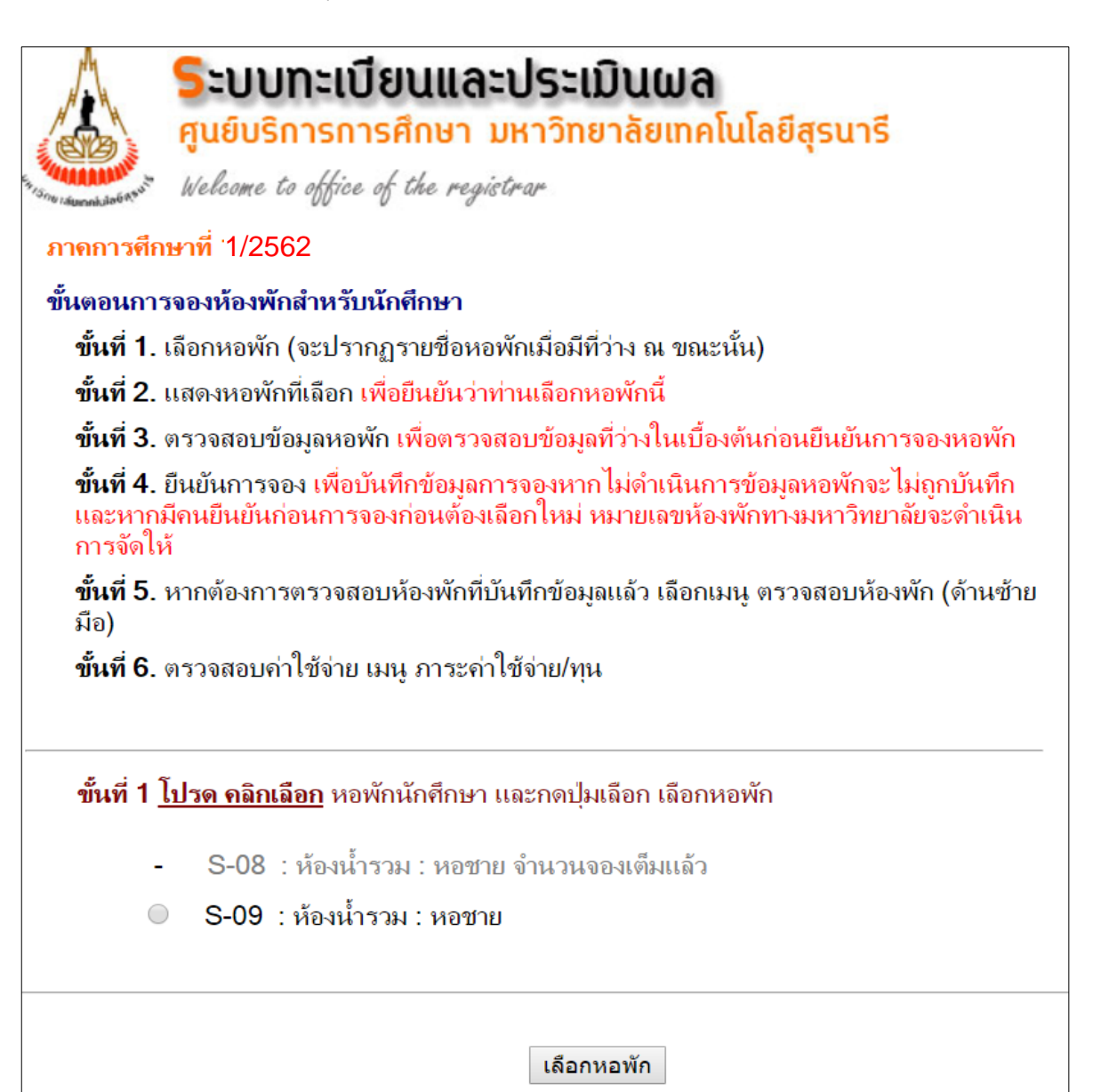

3.2 แสดงหอพักที่ท่านเลือก หากใช่กดปุ่ม "ตรวจสอบข้อมูล"

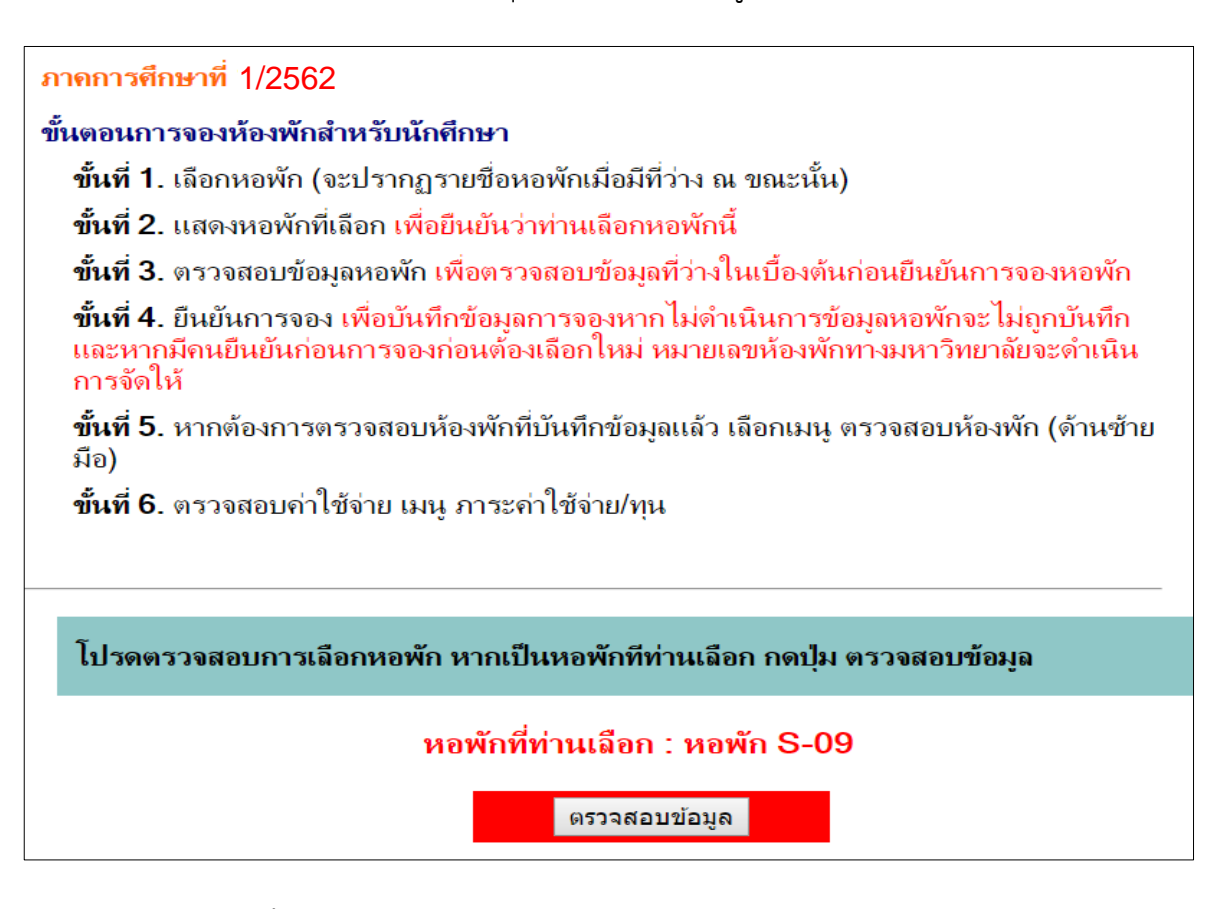

3.3 หากห้องว่างจะขึ้นข้อมูล ดังรูปภาพด้างล่าง

| หอพักที่ท่านเลือก คือ : S                                                                                                    | 3-09              |  |  |
|----------------------------------------------------------------------------------------------------|-------------------|--|--|
| <mark>หมายเหตุ</mark><br>- กดปุ่ม ยืนยันการจอง : <u>เพื่อบันทึกข้อมูลการจอง และเป็นการตรวจสอบข้อมูลหอพักที่ว่าง</u><br>อีกครั้ง หาก ไม่ดำเนินการข้อมูลหอพักจะ ไม่ถูกบันทึก หากบันทึกแล้วจะทำการยกเลิกต้อง<br>ติดต่องานหอพักนักศึกษา<br>- กดปุ่ม ยกเลิกการจอง : เพื่อยกเลิกข้อมูลการจอง |                   |  |  |
| การยืนยันจะเป็นการตรวจสอบข้อมูลหอพักว่างอีกครั้ง โปรดตรวจสอบข้อมูลการจองที่เมนู<br>ตรวจสอบหอพัก                                                                                                    |                   |  |  |
| ยืนยันการจองหอพัก                                                                                                    | ยกเลิกการจองหอพัก |  |  |

 - ต้องการจอง ให้นักศึกษาดำเนินการกดปุ่ม "ยืนยันการจองหอพัก" หากไม่กดปุ่ม ข้อมูลของท่านจะไม่ถูกบันทึก การจองหอพัก

- ต้องการยกเลิก หรือเลือกหอพักใหม่ กดปุ่ม "ยกเลิการจองหอพัก"

**หมายเหตุ :** หากกดปุ่ม "ยืนยันการจองหอพัก" จองแล้วจะทำการยกเลิกต้องติดต่องานหอพักนักศึกษา

4. ทำการจองแล้วเข้าเมนู "หอพักนักศึกษา"

| รักษาสมคร์สังจำ<br>ภาคการศึก               | ระบบทะเบียนและประเมินผล<br>ศูนย์บริการการศึกษา มหาวิทยาลัยเทคโนโลยีสุรนารี<br>Welcome to office of the registrar<br>ษาที่ 1/2562                                 |
|--------------------------------------------|----------------------------------------------------------------------------------------------------|
| ขั้นตอนการ                                 | รจองห้องพักสำหรับนักศึกษา                                                                                                    |
| ขั้นที่ 1.                                 | เลือกหอพัก (จะปรากฏรายชื่อหอพักเมื่อมีที่ว่าง ณ ขณะนั้น)                                                                                                    |
| ขั้นที่ 2.                                 | ตรวจสอบข้อมูล ตรวจสอบว่าหอพักมีที่ว่างหรือไม่ก่อนยืนยัน                                                                                                    |
| <b>ขั้นที่ 3</b> .<br>และหากร์<br>การจัดให | ยืนยันการจอง เพื่อบันทึกข้อมูลการจองหากไม่ดำเนินการข้อมูลหอพักจะไม่ถูกบันทึก<br>มีคนยืนยันก่อนการจองก่อนต้องเลือกใหม่ หมายเลขห้องพักทางมหาวิทยาลัยจะดำเนิน<br>ง้ |
| <b>ขั้นที่ 4</b> .<br>มือ)                 | หากต้องการตรวจสอบห้องพักที่บันทึกข้อมูลแล้ว เลือกเมนู ตรวจสอบห้องพัก (ด้านซ้าย                                                                                   |
| ขั้นที่ 5.                                 | ตรวจสอบค่าใช้จ่าย เมนู ภาระค่าใช้จ่าย/ทุน                                                                                                    |
|                                            | - ท่านจองห้องพักเรียบร้อยแล้ว<br>- ตรวจสอบค่าใช้จ่ายที่เมนู ภาระค่าใช้จ่าย/ทุน                                                                                   |

5. เข้าเมนู "ตรวจสอบห้องพัก"

| Sะบบทะเบียนและประเมินผล<br>ศูนย์บริการการศึกษา มหาวิทยาลัยเทคโนโลยีสุรนารี<br>Welcome to office of the registrar<br>B6105310 นายวิศวะ จูสมบุญ |     |       |         |  |  |
|----------------------------------------------------------------------------------------------------|-----|-------|---------|--|--|
| ห้องพักนักศึกษา                                                                                                    |     |       |         |  |  |
| ห้องพักเป็น 0 คือ ยังไม่ได้หมายเลขห้อง                                                                                                    |     |       |         |  |  |
| ปี                                                                                                    | ภาค | หอพัก | ห้องพัก |  |  |
| 2562                                                                                                    | 1   | S-08  | 0       |  |  |

## 6. ตรวจสอบค่าใช้จ่าย (หลังจากที่ได้จองหอพักแล้ว) เมนู **+ผลการลงทะเบียน +ใบแจ้งยอดการชำระเงิน**"

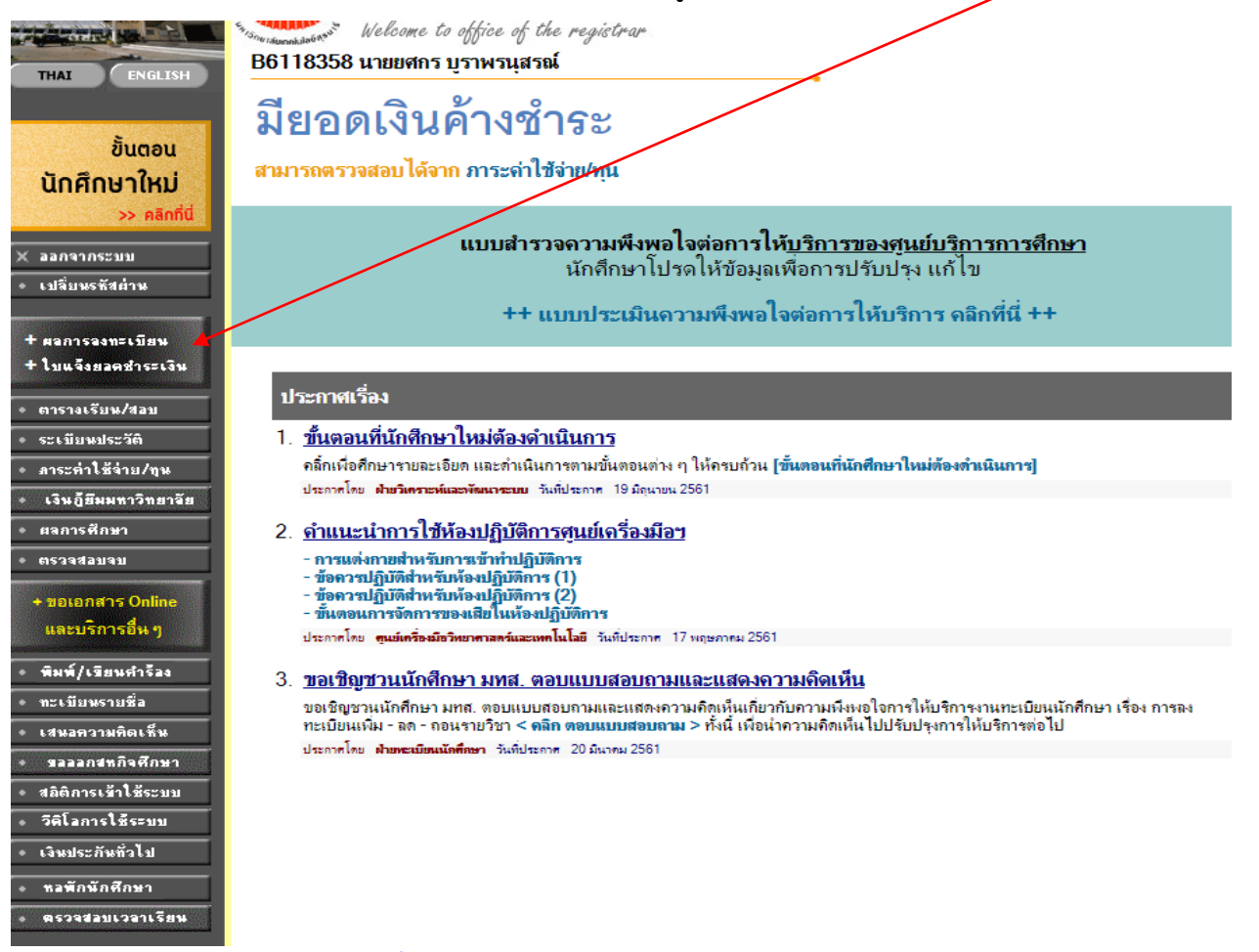

## > พิมพ์ใบแจ้งยอดการชำระเงินที่ ธนาคาร

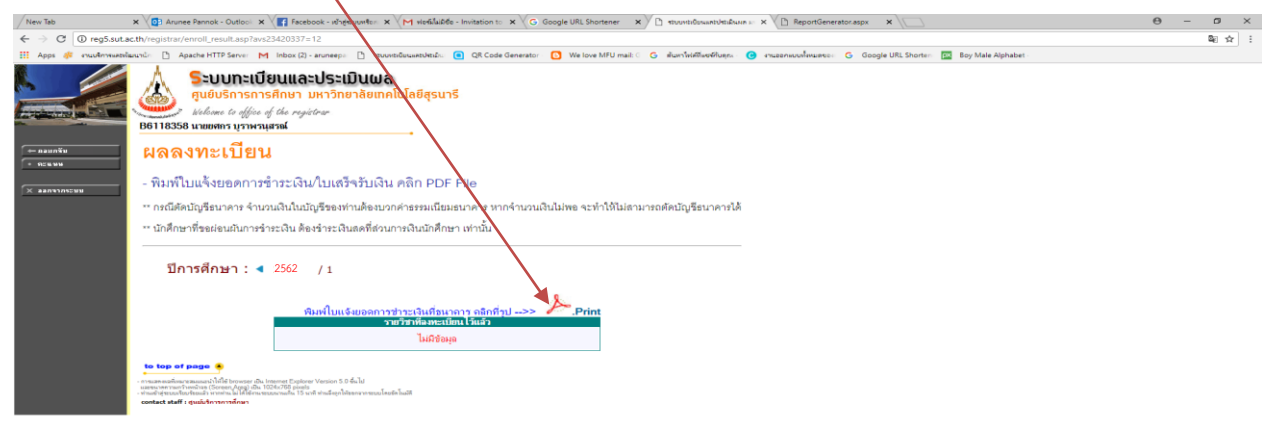

## การชำระเงิน สามารถชำระเงินได้ที่สถาบันการเงินตามใบแจ้งยอดชำระเงิน หรือสแกนบาร์โค้ดชำระเงิน

<mark>ผ่าน Application ของสถาบันการเงิน</mark>

ዶ 🖬 👩 🥭 🔚 🛱 🕰

<mark>ภายในวันที่ 11 มิถุนายน 2562</mark> มหาวิทยาลัยจึงจะจัดห้องพักให้ หากไม่ชำระเงินภายในเวลาที่กำหนด มหาวิทยาลัยขอตัดรายชื่อ ออก เพื่อให้สิทธิ์กับผู้ที่ชำระเงินแล้วเท่านั้น หรือติดต่อสอบถามที่ 044-225120 , 044-225170